## Field Experience Teacher Tutorial - Teacher Education Tracking

Log on to your Internet Provider – Firefox or Internet Explorer

Enter: my.greenville.edu/apps/teachereval

The following screen will appear.

| ① my.greenville.edu/apps/teachereval/ |       | C Q Search                                             |                      |
|---------------------------------------|-------|--------------------------------------------------------|----------------------|
| 6                                     |       | GREENVILLE C                                           | LLEGE                |
|                                       |       | Teacher Edu                                            | ucation              |
| Username<br>Password                  | login | Student Teacher COOP Usage<br>Field Experience Teacher | Tutorial<br>Tutorial |
|                                       |       |                                                        |                      |
|                                       |       |                                                        |                      |

# Choose the Tutorial for Field Experience Teacher

### Or enter your Username and Password:

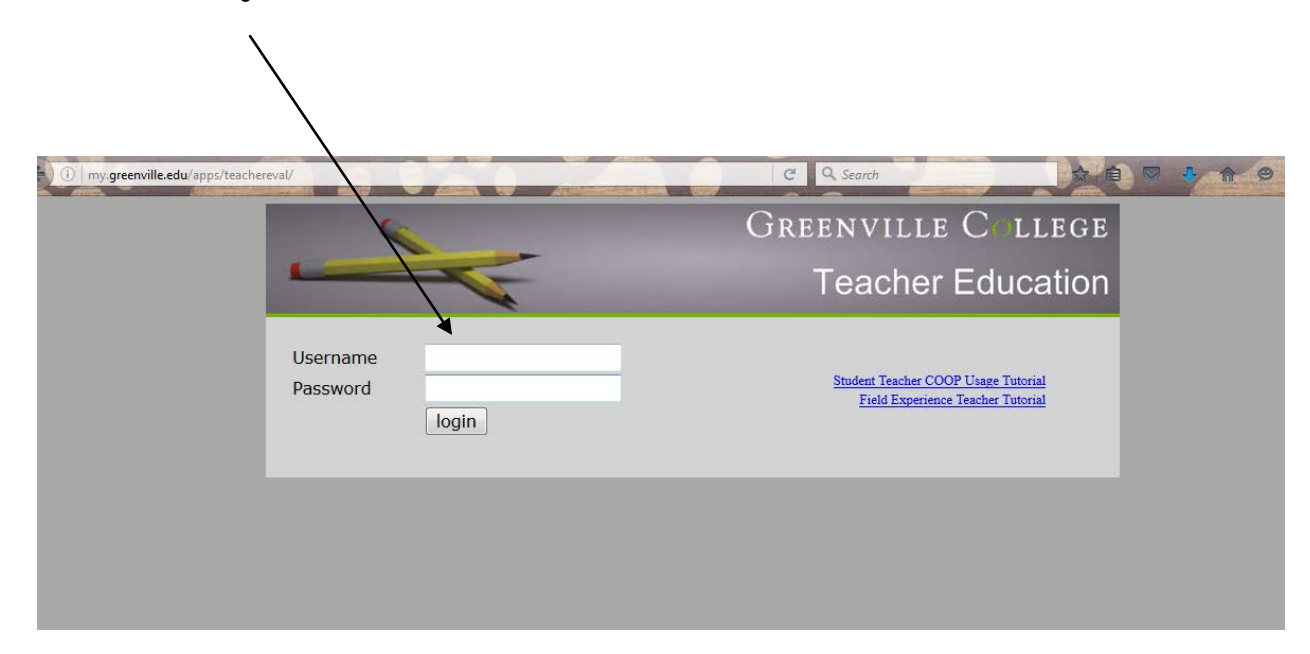

Then left click "login"

### You may now enter new Evaluations (left click on "New Evals") or Review previously submitted evaluations (left click on "Evaluation History").

Please move the cursor and Left Click on New Evals

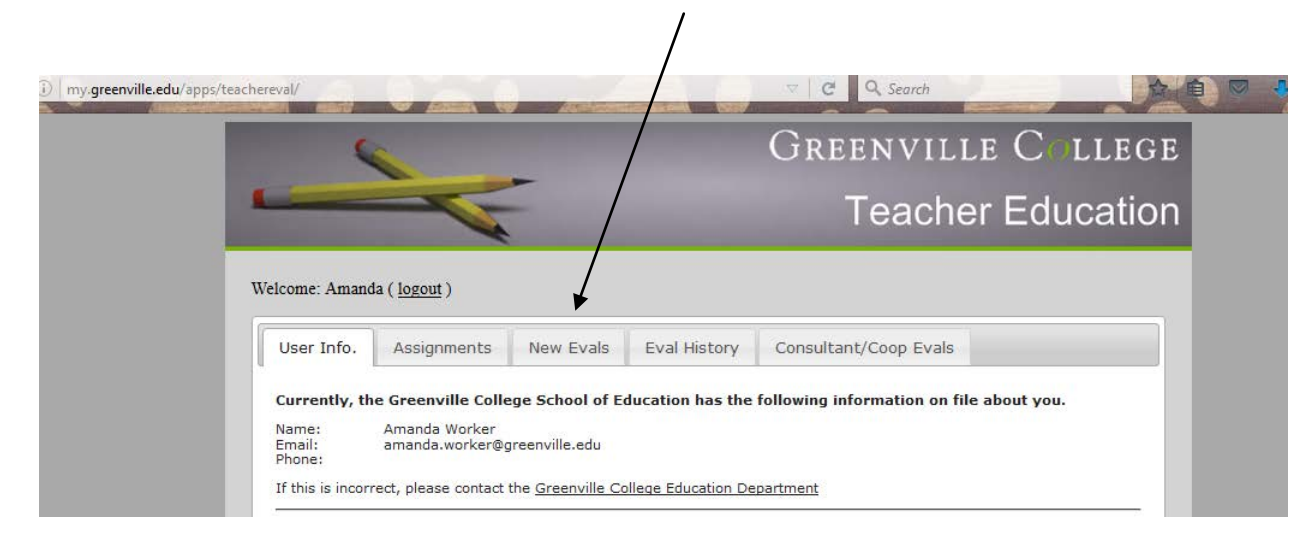

Select this option for Field Experience evaluations. Move the mouse to the form you wish to use and Left Click on your choice.

| my.greenville.edu/apps/teachereval/           | C Q Search            |       |
|-----------------------------------------------|-----------------------|-------|
|                                               | Greenville Col        | LEGE  |
|                                               | Teacher Educ          | ation |
| Welcome: Amanda ( <u>logout</u> )             |                       |       |
| User Info. Assignments New Evals Eval History | Consultant/Coop Evals |       |
| Choose an option for new evaluations          |                       |       |
| Field Experience Evaluation - All Majors      |                       |       |
|                                               |                       |       |
|                                               |                       |       |
|                                               |                       |       |

### The following screen represents a snapshot of the Field Experience Evaluation form.

| my.greenville.edu/apps/teachereval/eval_fet.php | C Q Search                                                                                        |
|-------------------------------------------------|---------------------------------------------------------------------------------------------------|
|                                                 | Greenville College                                                                                |
|                                                 | Teacher Education                                                                                 |
|                                                 | Field Experience Evaluation                                                                       |
| Student (start typing                           | last name): Start Typing Last Name and choose from dropdown                                       |
| If you have trouble se                          | electing a student from the drop down, type the name, then use the arrow keys to select an entry) |
| Evaluation Date:                                | Date Submitted: 06/06/2016                                                                        |
| Grade Level                                     |                                                                                                   |
| District                                        | Choose a district, then choose a School                                                           |
| School                                          | Choose a district to populate 👻                                                                   |
| Hours Spent:                                    |                                                                                                   |
| Education Course Nu                             | umbers: EDU EDU EDU                                                                               |
| Evaluation Q                                    | uestions                                                                                          |
| # IL-PTS Rating                                 | Scale: 4: <u>Exemplary</u> 3: <u>Proficient</u> 2: <u>Developing</u> 1: <u>Unacceptable</u> 0:N/A |

You are now ready to enter the student evaluation.

ALL questions must be answered with at least the 1<sup>st</sup> of the EDU blanks being completed.

From the Top: Click in the box "Student" and then: Start typing the first few letters of the student's Last Name A table will drop down of the students that meet your typed entry See below.

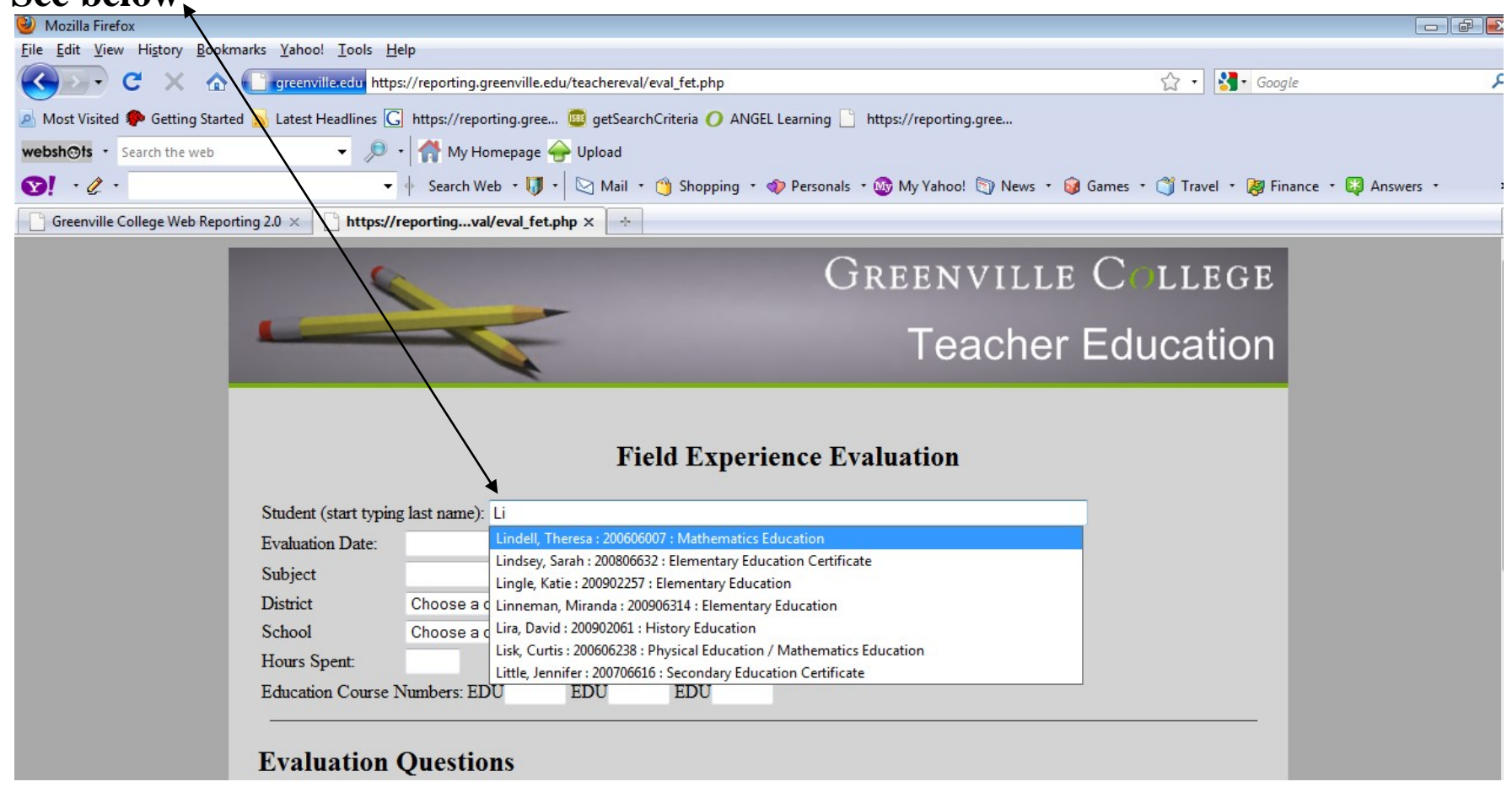

When you see the name of the desired student, move the mouse to that student's name and Left Click. The top line will be populated as seen below.

### Page 8 of 16

| 🥹 Mozilla Firefox                                                                                                    |                           |
|----------------------------------------------------------------------------------------------------|---------------------------|
| <u>File Edit View His</u> tory <u>B</u> ookmarks <u>Y</u> ahoo! <u>T</u> ools <u>H</u> elp                                                               |                           |
| 😮 🕞 C 🗙 🏠 🚺 greenville.edu https://reporting.greenville.edu/teachereval/eval_fet.php 🗘 🕆 🚺 🖬 Go                                                          | oogle 🔎                   |
| 🙍 Most Visited 🏟 Getting Started <u>S</u> Latest Headlines <u>G</u> https://reporting.gree 🥮 getSearchCriteria 🕖 ANGEL Learning 📋 https://reporting.gree |                           |
| websh@ts • Search the web • ∮ • 👫 My Homepage 🔶 Upload                                                                                                   |                           |
| 😒 ? 🖉 * 🔹 😽 Search Web * 🔰 * 🔄 Mail * 🍅 Shopping * 🐢 Personals * 🎯 My Yahoo! 🐑 News * 🞯 Games * 🗳 Travel * 👰                                             | Finance 🔹 🔯 Answers 🔹 🔹 » |
| Greenville College Web Reporting 2.0 × https://reportingval/eval_fet.php × +                                                                             |                           |
| GREENVILLE COLLEGE<br>Teacher Education                                                                                                    |                           |
| Field Experience Evaluation                                                                                                    |                           |
| Enderit (start typing last name). Einden, meresa 20000007, Mathematics Education                                                                         |                           |
| Evaluation Date: Date Submitted: 12/1//2009                                                                                                    |                           |
| Subject                                                                                                    |                           |
| District Choose a district, then choose a School                                                                                                    |                           |
| Uppers Sport                                                                                                    |                           |
| Education Course Numbers: EDU EDU EDU                                                                                                    |                           |
| Evaluation Questions                                                                                                    |                           |
| # IL-PTS Rating Scale: 4: <u>Exemplary</u> 3: <u>Proficient</u> 2: <u>Acceptable</u> 1: <u>Unacceptable</u> 0:N/A                                        |                           |
| 1 9 <u>11</u> Punctuality and faithfulness in meeting time schedule 0 1 2 3 4 No Answer                                                                  |                           |

To enter the date of the evaluation, left click in the box and a calendar will appear. Left Click on the date and it will populate the field. The Eval. date is when you completed the evaluation and is selectable. The Date Submitted is not changeable and reflect the date you submit the evaluation.

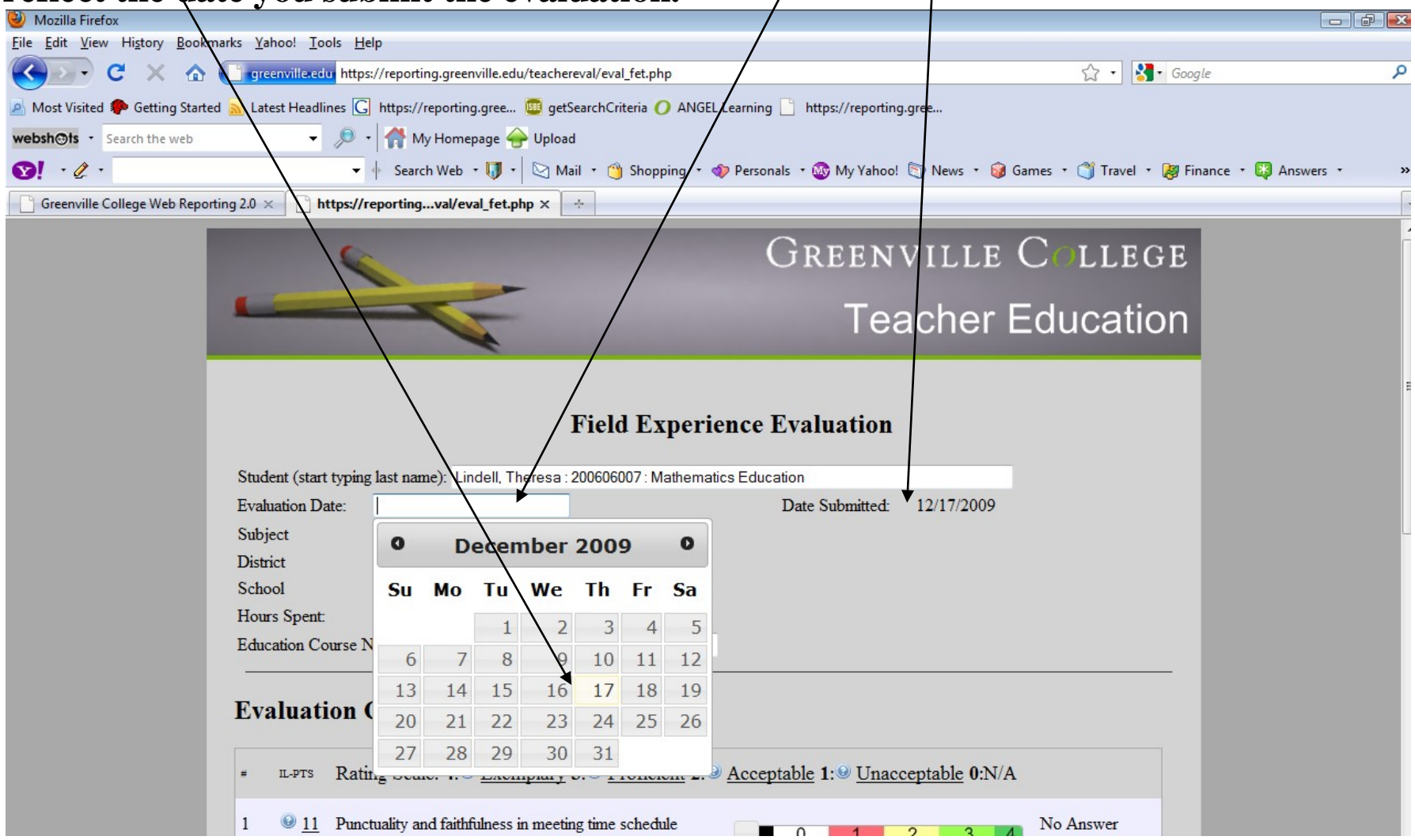

# Enter the Subject/Grade. Left Click in the District box and scroll down to your School District.

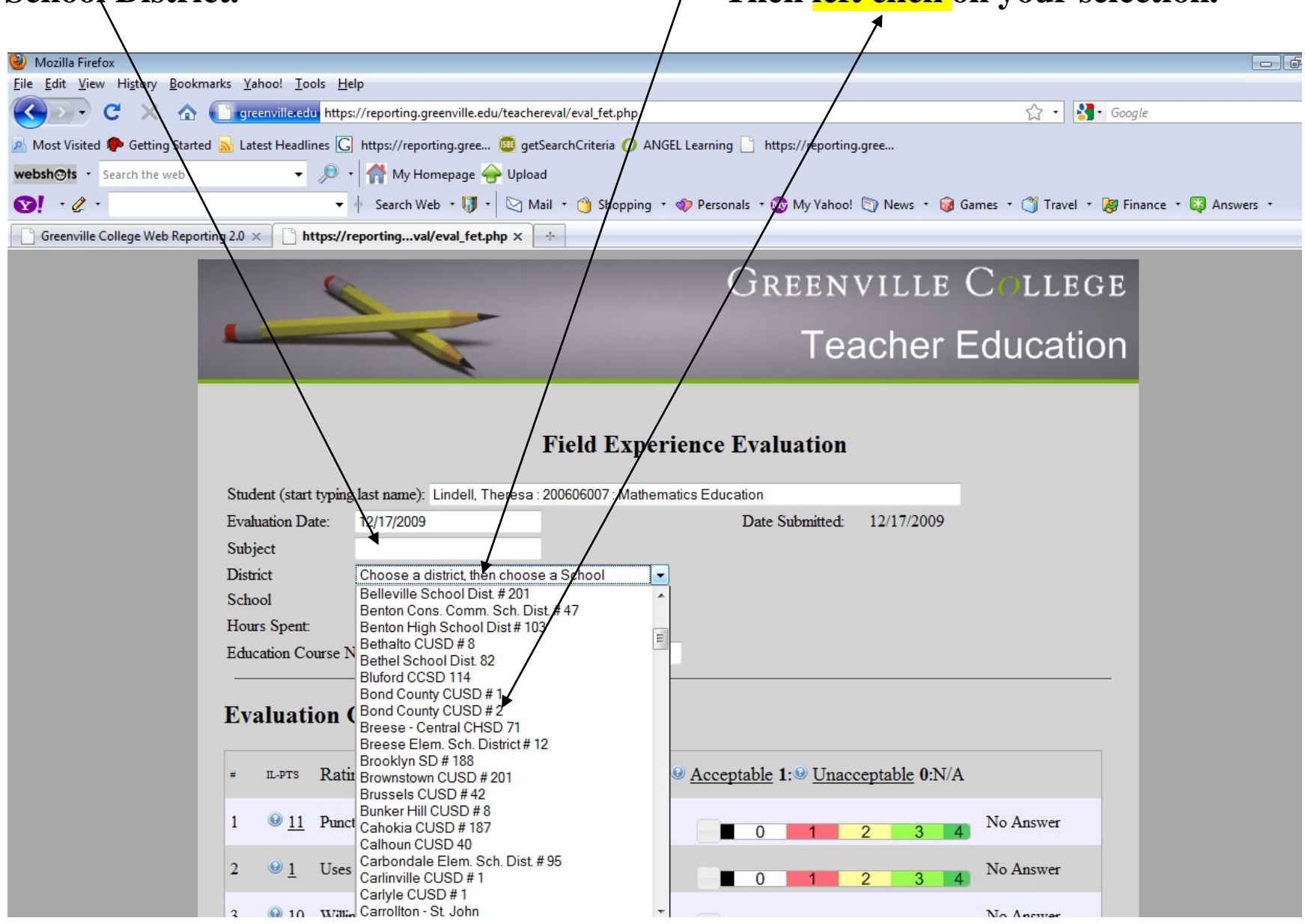

### **Left Click** in the School box. A list of the schools in that District will appear; left click on your school to populate this field

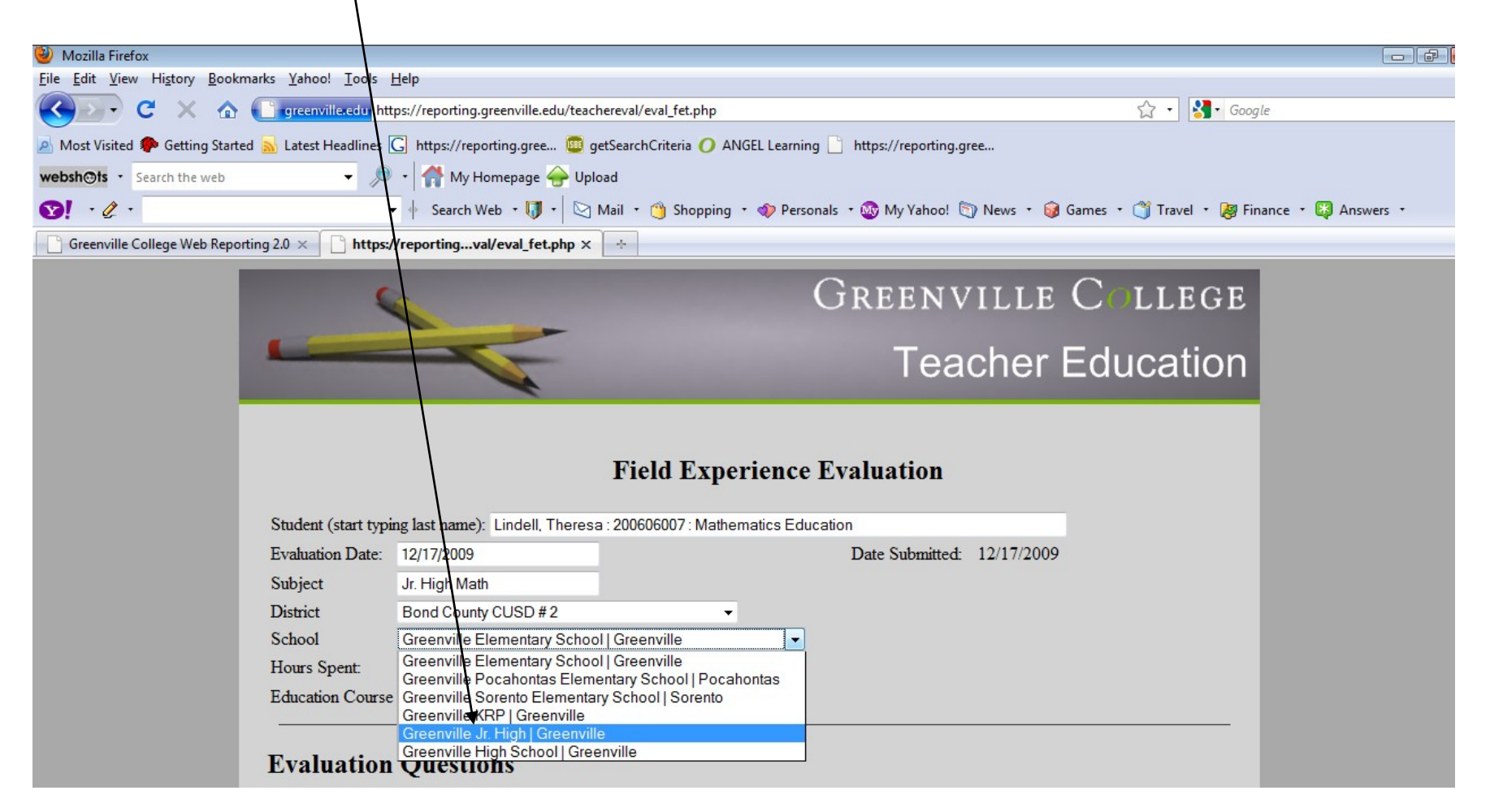

### Enter the Number of Hours spent in attendance up to the date of this evaluation or since the last evaluation. Enter the Course Number (at least one (1))

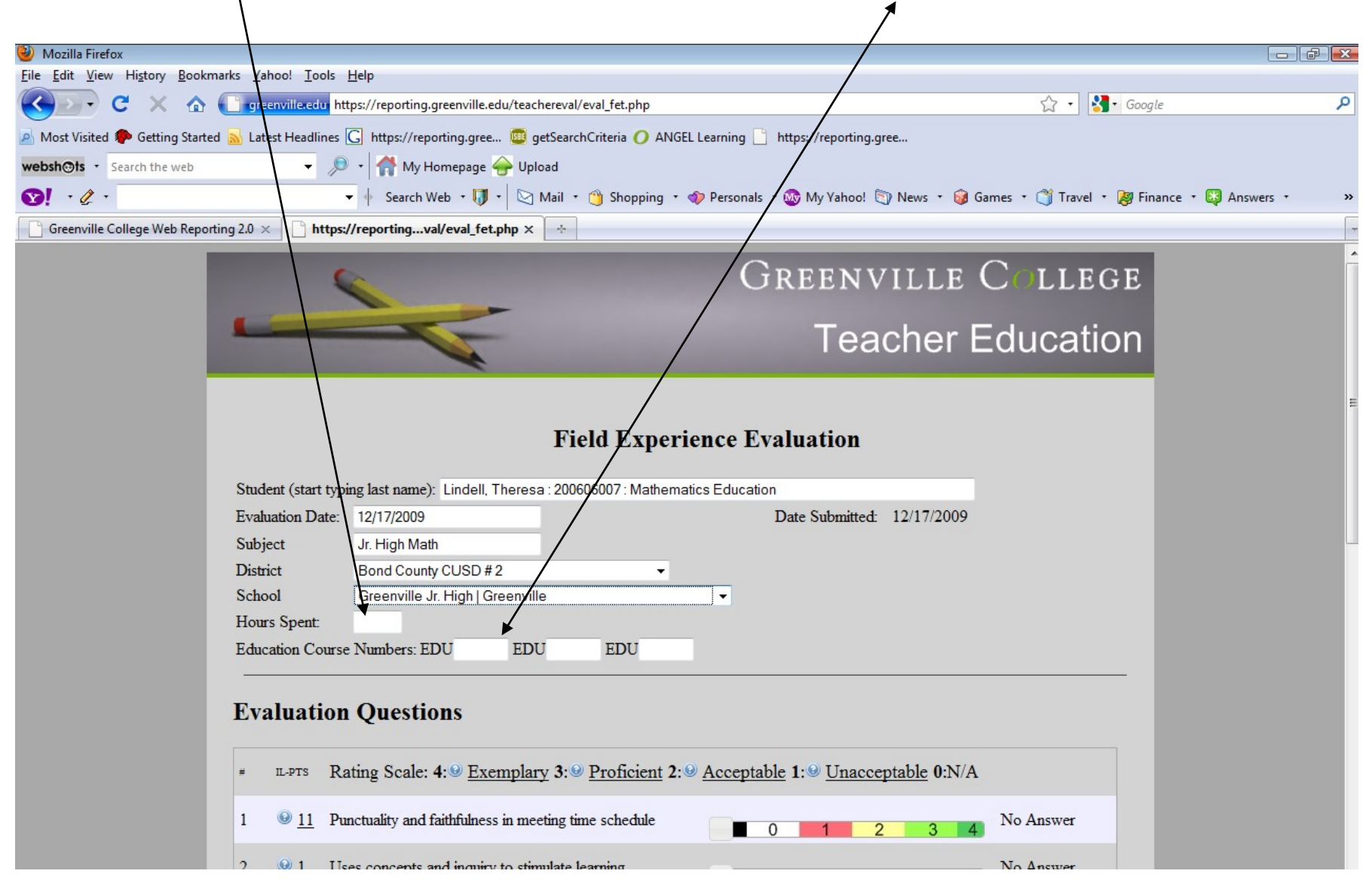

Any time you see a "?" and left click on it, a dialogue box will open to provide additional information. To close the box, left click on the "X" in the dialogue box

| Eva | luati       | ion Questions                                                                     |                                                                                          |  |
|-----|-------------|-----------------------------------------------------------------------------------|------------------------------------------------------------------------------------------|--|
| =   | IL-PTS      | Rating Scale: 4: <u>Exemplary</u> 3: <u>Proficient</u> 2: <u>A</u>                | cceptable 1. Unacceptable 0:N/A                                                          |  |
| 1   | © <u>11</u> | Punctuality and faithfulness in meeting time schedule                             |                                                                                          |  |
| 2   | <u>1</u>    | Uses concepts and inquiry to stimulate learning                                   | More Information *                                                                       |  |
| 3   | € <u>10</u> | Willingness to participate                                                        | Illinois Professional Teaching Standard (IL-PTS)<br>#1                                   |  |
| 4   | <u> ● 1</u> | Appropriateness of dress and grooming                                             |                                                                                          |  |
| 5   | <u>© 2</u>  | Understands development and role of culture and social settings on learning       | E Content Knowledge: The teacher                                                         |  |
| 6   | <b>9</b>    | Voice projection and articulation                                                 | understands the central concepts, methods<br>of inquiry, and structures of discipline(s) |  |
| 7   | <u>9</u>    | Professional relations with teachers and students                                 | and creates learning experiences that make<br>the content meaningful to all students.    |  |
| 8   | <u>⊌</u> 1  | Knowledge of concepts, outcomes, and learner strategies                           | 0 1 2 3 4 No Answer                                                                      |  |
| 9   | <u>6</u>    | Uses instructional strategies to produce meaningful experiences                   | 0 1 2 3 4 No Answer                                                                      |  |
| 10  | 9 <u>10</u> | Be a model of hope                                                                | 0 1 2 3 4 No Answer                                                                      |  |
| 11  | € <u>2</u>  | Able to identify characteristics of learners and implement appropriate strategies | 0 1 2 3 4 No Answer                                                                      |  |
| 12  | 97          | Uses appropriate communication skills                                             | No Answer                                                                                |  |

To select the appropriate "Rating Scale" left click on the value in the question row represented by the Rating Scale (number) you wish to select. The corresponding name will appear at the right.

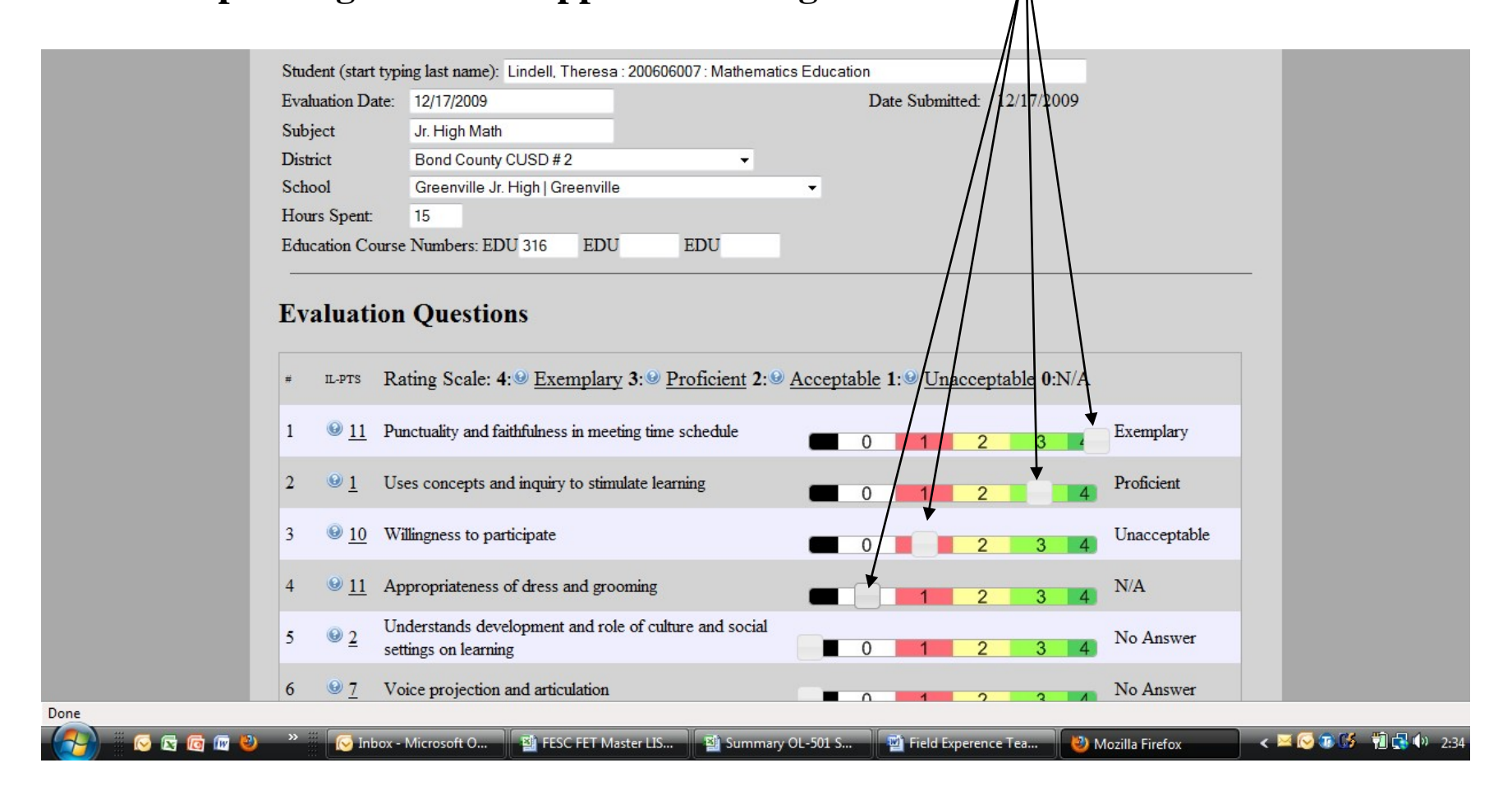

**EVERY** question MUST to be answered, even if it is "Not Applicable"

Proceed to the end making your evaluations as explained above.

At the end, there is a dialogue box for your written "Comments," please add those in this area. Please reference your comments by typing the question # if you choose.

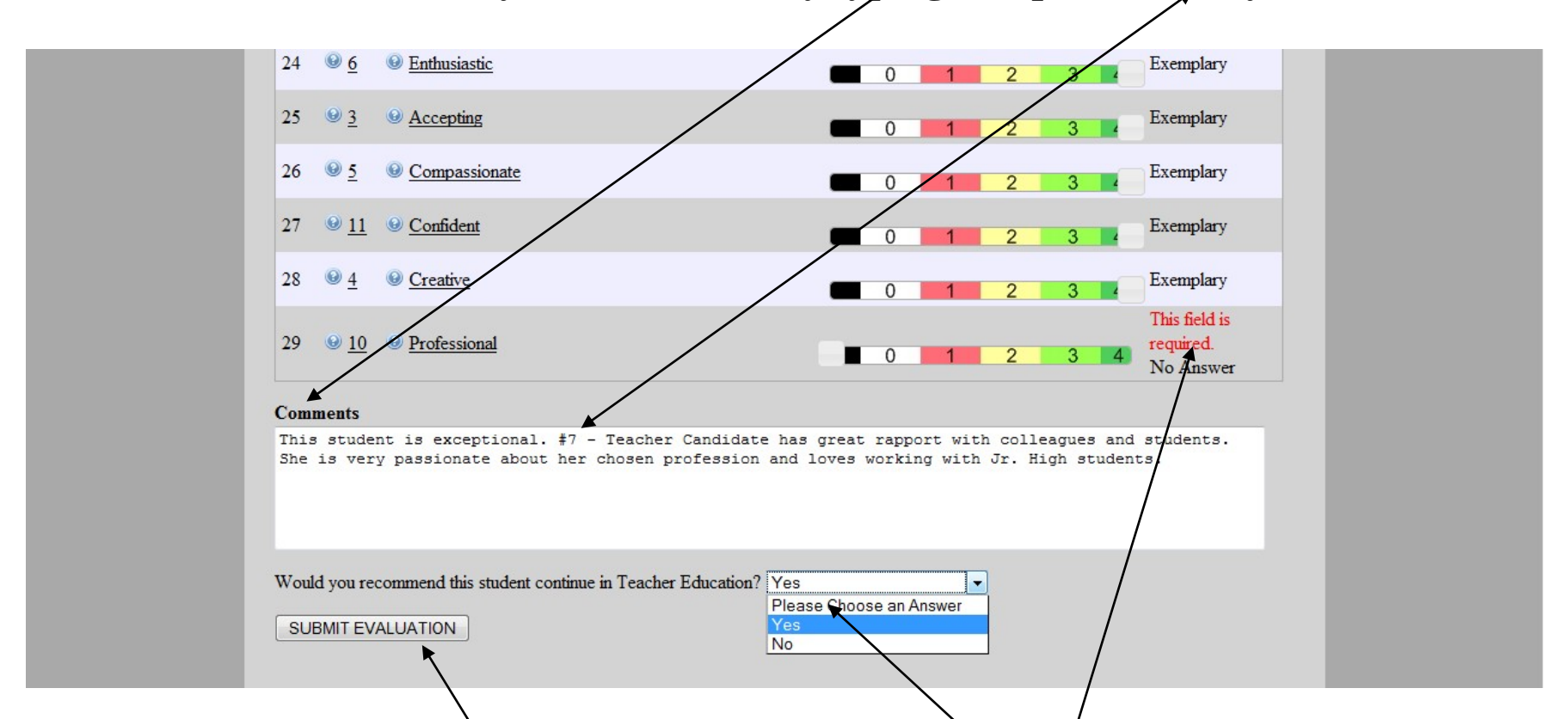

Make your recommendation for the student and select your response. When you have completed all responses, left click on "Submit Evaluation. /If you have omitted a response, the submission will <u>not proceed</u> and give a **RED**\* "This field is required" response by each unanswered question. You will need to answer the questions so marked and then left click the Submit Button again.

### A successful submission will result in a screen below.

| 🎱 Mozilla Firefox                                                                     |                                                                                                    |                          |  |  |
|---------------------------------------------------------------------------------------|----------------------------------------------------------------------------------------------------|--------------------------|--|--|
| <u>File Edit View History B</u> ookm                                                  | narks <u>Y</u> ahoo! <u>T</u> ools <u>H</u> elp                                                                           |                          |  |  |
| 🔇 💽 - C 🗙 🏠                                                                           | 🕒 greenville.edu https://reporting.greenville.edu/teachereval/eval_fet.php 🗘 🔹 🚱                                          | ogle 🔎                   |  |  |
| Most Visited P Getting Started                                                        | d <u>م</u> Latest Headlines <u>G</u> https://reporting.gree 🤠 getSearchCriteria 🕜 ANGEL Learning 🗋 https://reporting.gree |                          |  |  |
| websh@ts • Search the web                                                             | 👻 🔎 🝷 👫 My Homepage 👉 Upload                                                                                              |                          |  |  |
| 𝑥! · ℓ ·                                                                              | 🔻 🗄 Search Web 🔹 🚺 🔹 🖄 Mail 🔹 🍅 Shopping 🔹 🛷 Personals 🔹 🎯 My Yahoo! 🕥 News 🔹 🎯 Games 🔹 🍏 Travel 🔹 🐉 Fi                   | inance 🔹 🔯 Answers 🔹 🛛 » |  |  |
| Greenville College Web Report                                                         | ting 2.0 × https://reportingval/eval_fet.php × 🔆                                                                          |                          |  |  |
|                                                                                       | GREENVILLE COLLEGE                                                                                                    |                          |  |  |
|                                                                                       | Teacher Education                                                                                                    | 1                        |  |  |
|                                                                                       | Evaluation Submitted<br>please wait a moment                                                                              |                          |  |  |
|                                                                                       |                                                                                                    |                          |  |  |
|                                                                                       |                                                                                                    |                          |  |  |
|                                                                                       |                                                                                                    |                          |  |  |
| If you have questions or difficulty with entering information you may Call, Print the |                                                                                                    |                          |  |  |

screen and Fax, or email our office. School of Education: (618)664-6800

Fax: (618)664-6884